(株日本標準 金 ROM サポートセンター Tel:042-984-1432

## 金 ROM での自作テストの作成方法について

平素より,弊社 単元テスト および 金 ROM をご活用いただきまして,誠にありがとうございます。 金 ROM データと紙面データが異なる場合,金 ROM での自作テストを作成することで対応することがで きます。お手数をおかけいたしますが,下記手順を参考に作業をお願いいたします。

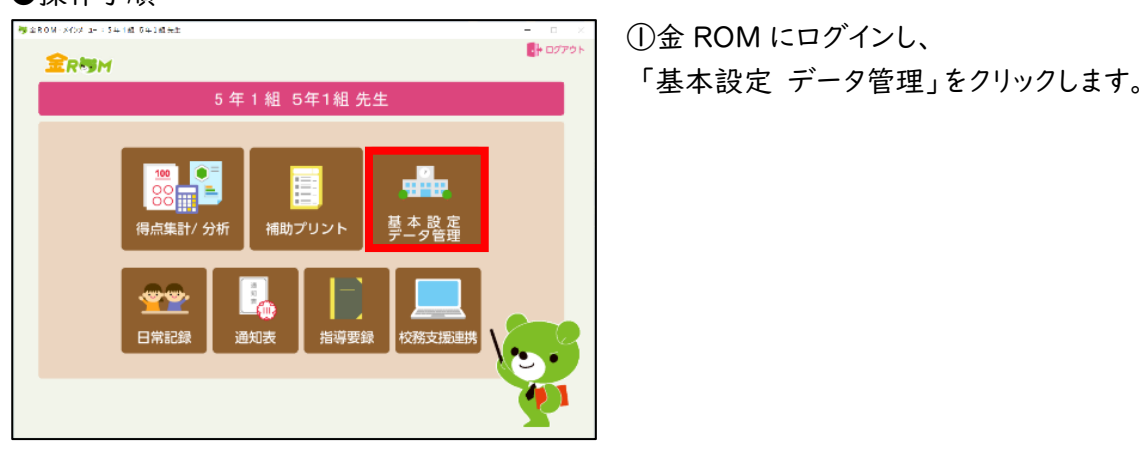

● #104 @0282 139134 59136 1
 1

● ▲502
 1
1
1
02700

● 単の第
 1
1
1
02700

● 単の第
 1
1
02700

● 単の第
 1
02700

● 単の第
 1

● クスの設定

● クスの設定
 <

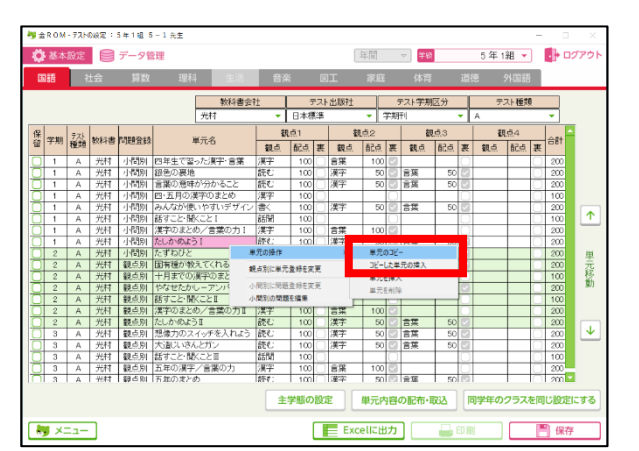

②上のメニューから「テストの設定」を開きます。

③変更したい単元で

「右クリック>単元の操作>単元のコピー」を クリックします。

## ●操作手順

| 2  | 基本   | 設定        |     | データ管               | 理                        | _           |      | _                 |            | 年間     | _                 | □ 平約     |       |                       | 5年1     | 組・     |            |      | ブアウ   |
|----|------|-----------|-----|--------------------|--------------------------|-------------|------|-------------------|------------|--------|-------------------|----------|-------|-----------------------|---------|--------|------------|------|-------|
| 13 | 語    | ÷.        | t会  | 算数                 | 理科生活                     | 音多          | Ř.   | 8                 | I          | 家庭     |                   | 体育       |       | 道德                    | 8 :     | 外国語    |            |      |       |
|    | 教科書会 |           |     |                    | 社 テスト出版社                 |             |      | 出版社               | テスト学期区分    |        |                   |          | テスト種類 |                       |         |        |            |      |       |
|    |      |           |     |                    | 光村                       | +           | 日本標  | 傳                 |            |        | 学期                | 刑        |       | ŦÌ                    | A       |        |            | -    |       |
| 保留 | 学期   | テスト<br>種類 | 教科書 | 問題登録               |                          | 1 8         | 161  |                   | 1 8        | 翻占2    |                   | 10053    |       |                       | 1100-04 |        |            | -    |       |
|    |      |           |     |                    | 単元名                      | 86          | 82.5 | ж                 | 28.0       | 82.4   | ж                 | 28.6     | 62.6  | *                     | 18.4    | 52.6   | ×          | * 승하 |       |
| 1  | 1    | 4         | 光村  | 1.52981            | 四年生で思った漢字・音葉             | 1912        | 100  | 0                 |            | 100    | 1                 | Boleses. | Brann | -                     | B.Leve  | Blance | -          | 200  |       |
| ń  | 1    | 4         |     | 1.8981             | ローニッロッロ夫丁 古来<br>領色の裏地    | (元):        | 100  | n                 | 道定         | 50     |                   | ÷#       | 50    | 10                    |         | -      | H          | 200  |       |
| ť  | 1    | 4         | 光村  | 11/2020            | 言葉の意味が分かること              | 持む:         | 100  | H                 | 漢字         | 50     |                   | 言葉       | 50    |                       |         | -      | H          | 200  |       |
| Ť  | 1    | A         | 光村  | 11/6181            | 四・五月の湿字のまとめ              | 漢字          | 100  | ň                 | 1.4.1      |        | -                 | tur pre  |       |                       |         | -      | $\sim$     | 100  |       |
| 1  | 1    | A         | 光村  | 小問別                | みんなが使いやすいデザイン            | 書<          | 100  | $\overline{\cap}$ | 津宇         | 50     |                   | 言葉       | 50    |                       |         | -      | $\sim$     | 200  |       |
| ſ  | 1    | A         | 光村  | 小開別                | 話すこと・聞くこと 1              | 活用          | 100  |                   |            |        | $\overline{\Box}$ |          |       | $\overline{\Box}$     |         |        |            | 100  | 1     |
| 5  | 1    | A         | 光村  | 小間別                | 漢字のまとめ/言葉の力!             | 漢字          | 100  | $\Box$            | 言葉         | 100    | ~                 |          |       | $\overline{\bigcirc}$ |         |        |            | 200  | _     |
| J  | 1    | A         | 光村  | 小門別                | たしかめよう!                  | 12.0        | 100  | 0                 | 1.001100   | - 50   |                   | - 10     | - 20  | -                     |         |        |            | 200  |       |
|    | 2    | A         | 光村  | 小問別                | たずねびと                    | 単元の操作       |      |                   |            | ホルシュヒー |                   |          |       |                       |         |        | $\Box$     | 200  | 単     |
| )  | 2    | A         | 光村  | 観点別                | 固有種が教えてくれること             | 親点別         | 変更   | コピーした単元の挿入        |            |        |                   |          |       |                       | $\Box$  | 200    | 元移動        |      |       |
|    | 2    | A         | 光村  | 観点別                | 十月までの漢字のまとめ              | A. 84 D.    | - W  | 展示を通う             |            |        |                   |          |       |                       | $\Box$  | 100    |            |      |       |
|    | 2    | A         | 光村  | 観点別                | やなせたかしーアンバンマ             | 小同時に同語重称を次更 |      |                   |            | 単元を削除  |                   |          |       |                       |         |        | $\Box$     | 200  | 9/)   |
| כ  | 2    | A         | 光村  | 観点別                | 話すこと聞くことII               | 小同時の同語を構業   |      |                   |            | _      |                   |          |       |                       | r       |        |            | 100  |       |
| 2  | 2    | A         | 光村  | 観点別                | 漢字のまとめ/言葉の力Ⅱ             | 漢字          | 100  | $\Box$            | 言葉         | 100    | $\sim$            |          |       | $\Box$                |         |        | $\bigcirc$ | 200  |       |
| 1  | 2    | A         | 光村  | 観点別                | たしかめようII                 | 読む          | 100  | D                 | 漢字         | 50     | 2                 | 言葉       | 50    |                       |         |        | $\Box$     | 200  |       |
| J  | 3    | A         | 光村  | 観点別                | 想像力のスイッチを入れよう            | 読む          | 100  | $\square$         | 漢字         | 50     | 2                 | 言葉       | 50    |                       |         |        | $\square$  | 200  |       |
| ł  | 3    | A         | 元村  | 観点別                | 大道いはんとガン                 | 200         | 100  |                   | ·漢子        | 50     |                   | 百茶       | 50    |                       | L       | -      |            | 200  |       |
| 4  | 3    | A         | 元村  | 銀島別                | 話すことで開たこと目               | 651¥        | 100  | R                 | - 11       | 400    |                   | -        | -     | K                     |         | -      | H          | 100  |       |
| 4  | 3    | A .       | 光村  | 183.550<br>193.550 | 五年の演手/言葉の月<br>五年の演手/言葉の月 | /用:丁:       | 100  | ×                 | 目余<br>(単定) | 50     | 10                | -12      | 50    |                       |         | -      | H          | 200  |       |
|    |      |           |     |                    |                          | ŧ           | 学態の  | 80                | £ [        | 単元P    | 98                | の配布・     | Rið   |                       | 1学年の    | 252    | を同         | じ設定  | c 🕈 🎖 |

年間 🗢 🗱

テスト出版社 テスト学期区分 日本標準 ▼ 学期刊 ▼ 

<u>涙</u>子 漢字

漢字

漢字 漢字 ÷19 100 単元内容の配布・取込

92

18菜 18菜

言葉

言業

=#

Excelに出力 🛛 🔓 印刷 📄 保存

5年1組 🔹 📑 ログア

里元移動

 $\mathbf{\psi}$ 

9/金ROM-77№0設定:5年1線 5-

👶 基本設定 📄 データ管理

NT1-

教科書会社 労村

た漢字・言葉

チを入れよう

④変更したい単元で

「右クリック>単元の操作>コピーした単元の挿入」 をクリックします。

⑤変更したい単元と同名の自作テストができました。 (テスト種類が「自」となっています。)

作成した自作テストの配点・観点を紙面に合わせて 変更して、保存をクリックします。

- ※コピー元の同名の単元を実施しない場合は 保留にチェックを入れます。
- 🥦 金ROM・単元別入力 テスト: 5 年 1 組 5 1 先生 🏫 入力状況 📝 得点入力 📰 学級集計 🛞 学級・個人分析 1学期 👻 🇱 5年1組 👻 📑 ログ 算数 理科 外国語 • 点数入力 · 🔊 🛛 📈 知識・技能 思 読 知 ∪ ・利 ・ 字 合計期 合計態 学期 観点別 親感 親亲 ・技能 日常 氏名/配合 氏名/配 . 동국·문( → 集計表 51-5 表示中単元の総合評価 91-9 t- δ (0) λ τιθ το ( 学級平均 → 分析 → 集計表 N x= Exc **I** 45
- ⑥以上で設定は完了です。 得点入力ができるようになりました。

金 ROM についてご不明な点がございましたら、 弊社 金 ROM サポートダイヤル (042-984-1432) まで,お問い合わせください。